# Clearing Cache and Cookies in Google Chrome:

### For PC (Windows/Linux):

Keyboard Shortcut:

• Prest Ctrl + Shift + Delete. This opend the "Clear browsing data" window directly

Via Chrome Settings:

- Open Google Chrome
- Click the three-dot menu icon in the top-right corner
- Select "More Tools" and then "Clear browsing data"
- Choose the time range (e.g., "Last hour, "Last 7 days", "All time")
- Check the boxes next to "Cookies and other site data" and "Cached images and files"
- Click "Clear data"

### For Mac:

Keyboard Shortcut:

• Press Command + Shift + Delete. This opens the "Clear browsing data" window

Via Chrome Settings:

- Open Google Chrome
- Click on "Chrome" in the menu bar at the top of the screen and select "Clear browsing data"
- Alternatively, you can click the three-dot menu icon at the top-right, choose "More Tools, and then "Clear browsing data"
- Select the time range
- Ensure the boxes for "Cookies and other site data" and "Cached images and files" are checked
- Click "Clear data"

## Using Incognito Mode in Google Chrome:

### For PC (Windows/Linux)

Keyboard Shortcut:

• Press Ctrl + Shift + N. This will open a new Incognito window

Using the Chrome Menu:

• Open Google Chrome

- Click on the three-dot menu icon at the top-right corner of the browser
- Selp ect "New incognito window" from the dropdown menu

#### For Mac:

Keyboard Shortcut:

• Press Command + Shift + N. This will open a new Incognito window

Using the Chrome Menu:

- Open Google Chrome
- Click on "File" in the menu bar at the top of the screen
- Select "New incognito window" from the dropdown menu

## Turning off pop-up blockers in Google Chrome:

#### For PC (Windows/Linux)

Open Chrome Settings:

- Open Google Chrome
- Click on the three-dots menu icon at the top-right corner
- Select "Settings" from the dropdown menu

Navigate to Privacy and Security:

• Scroll down and click on "Privacy and security"

Site Settings:

• Within "Privacy and security", click on "Site Settings"

Pop-Ups and Redirects:

- Find and click on "Pop-ups and redirects"
- Here, you can toggle the switch to allow or block pop-ups

Allow Specific Sites:

• If you would like to allow pop-ups from specific sites, you can add them under the "Allow" section

#### For Mac:

Open Chrome Settings:

- Open Google Chrome
- Click on "Chrome" in the menu bar at the top of the screen
- Select "Preferences" from the dropdown menu

Privacy and Security:

• On the left sidebar, click "Privacy and security"

Site Settings:

• Within "Privacy and security", select "Site settings"

Pop-ups and Redirects:

- Scroll to "Pop-ups and redirects"
- Toggle the switch to enable or disable pop-ups

Customize for Specific Sites:

• To allow pop-ups on certain websites, add them to the "Allow" section